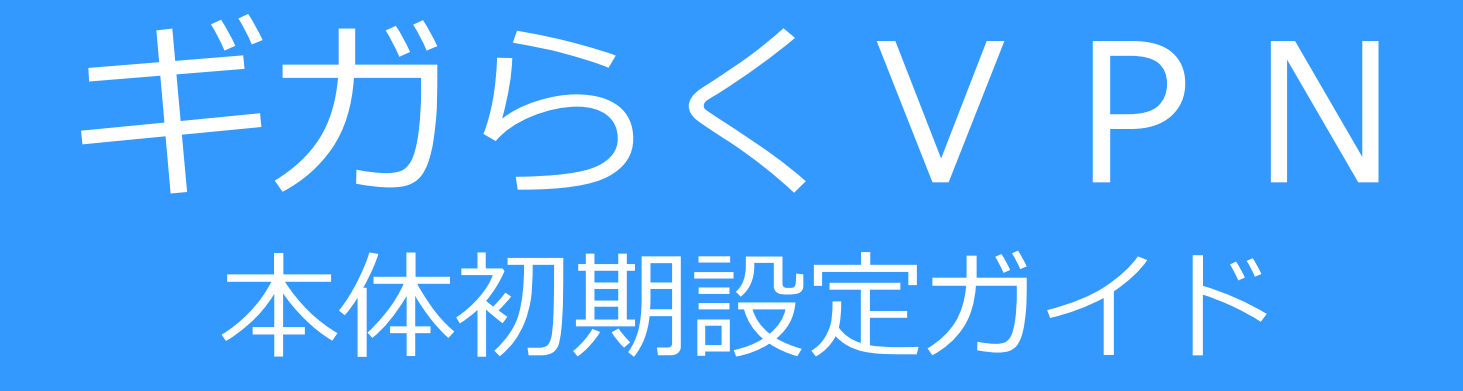

- ハイエンドプラン用
- ハイエンドLTEプラン用
- エンタープライズプラン用

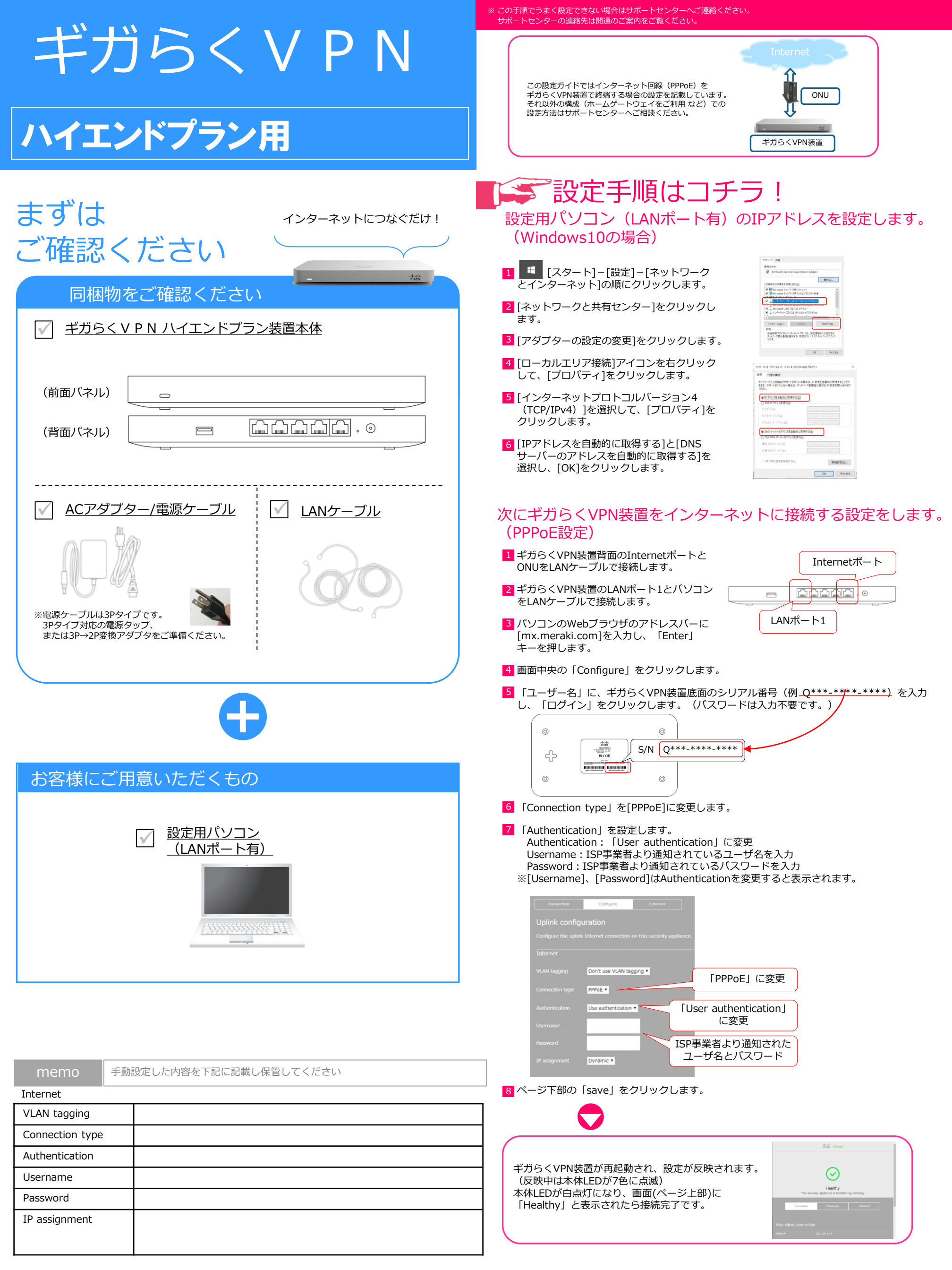

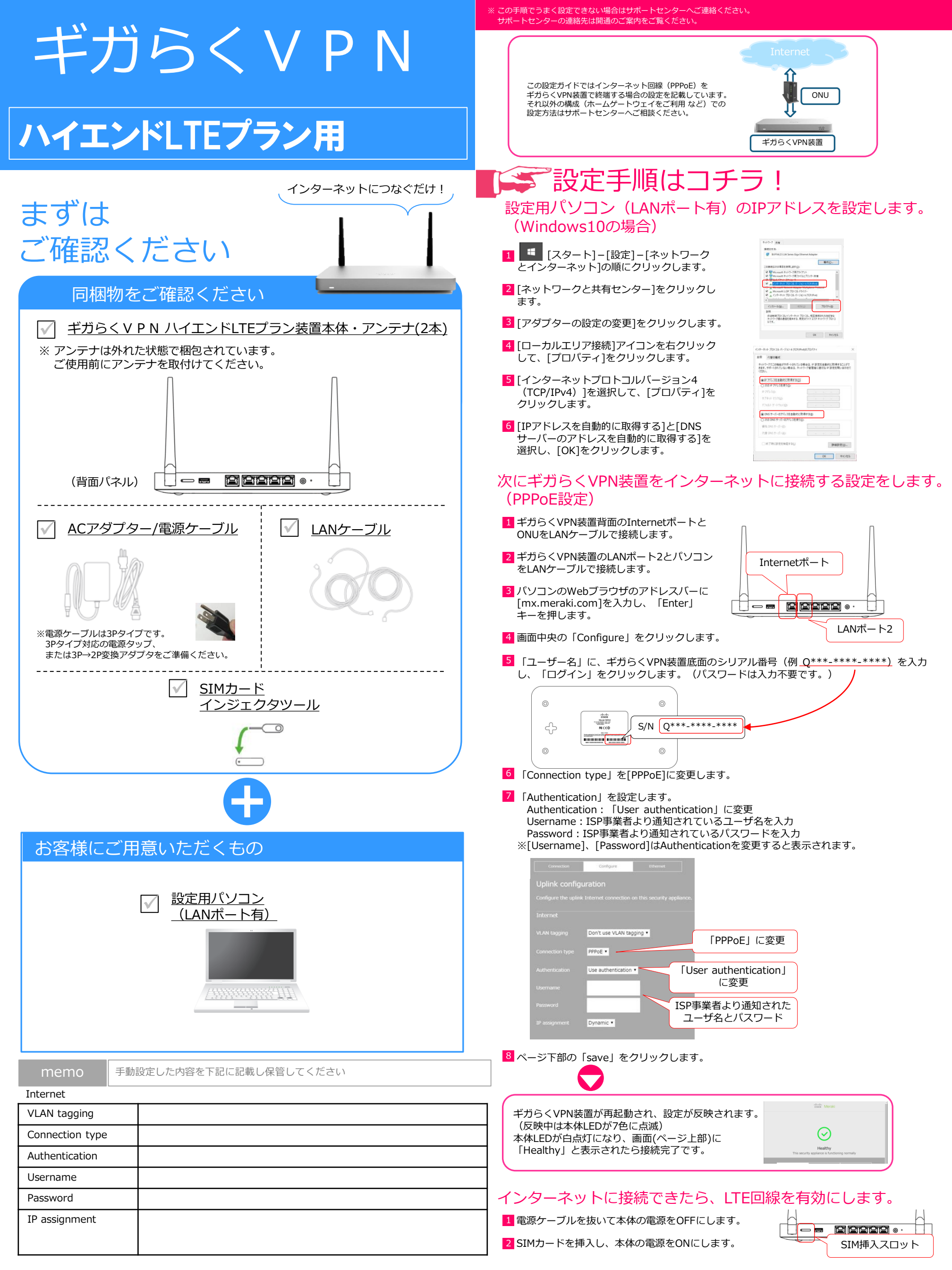

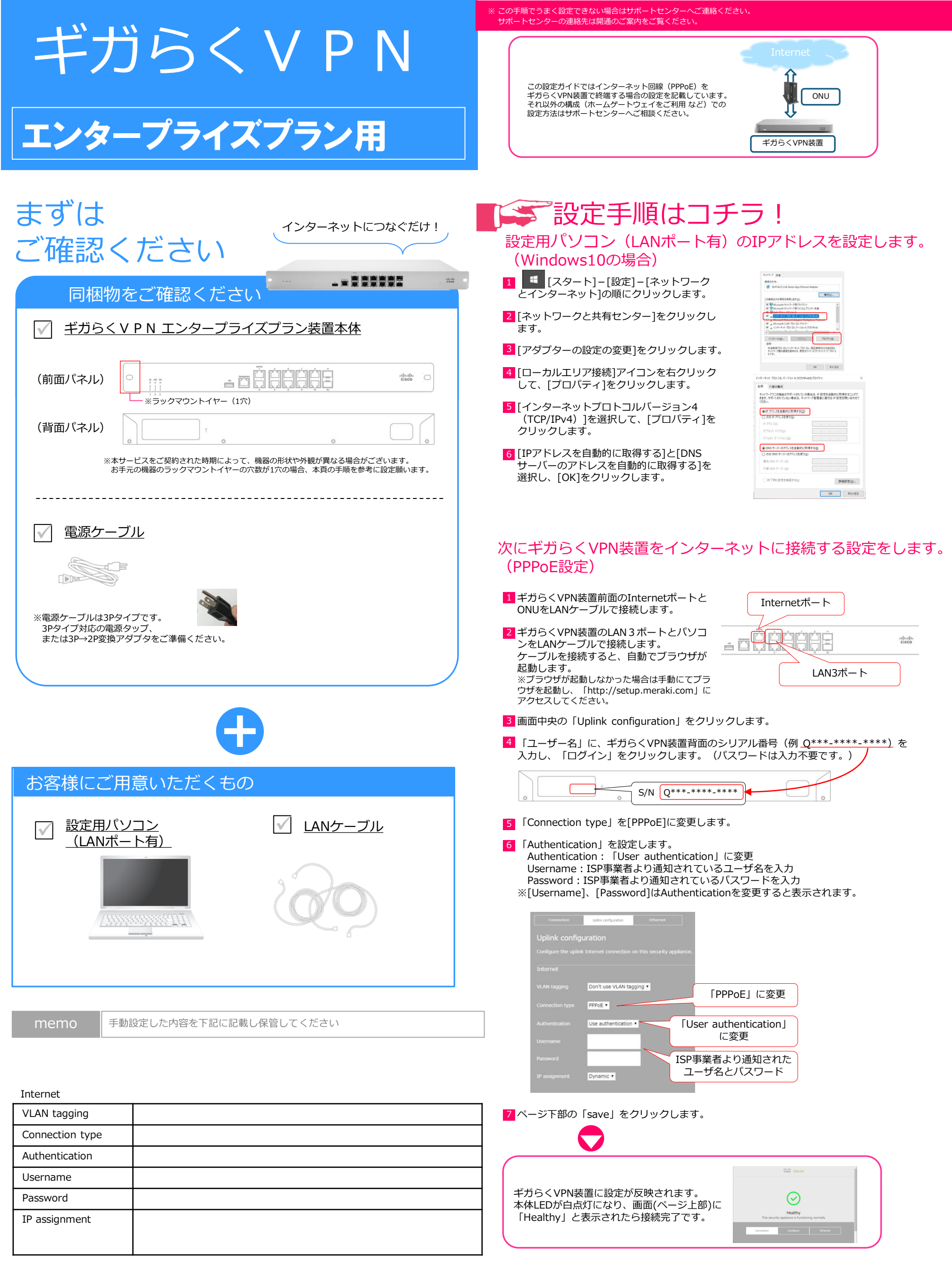

| ギガらくVPN                                                                                            | サポートセンターの連絡先は開通のご案内をご覧ください。                                                                                                    |
|----------------------------------------------------------------------------------------------------|----------------------------------------------------------------------------------------------------|
| エンタープライズプラン用                                                                                       | 「                                                                                                    |
| まずは<br>ご確認ください       インターネットにつなぐだけ!         回梱物をご確認ください       ・・・・・・・・・・・・・・・・・・・・・・・・・・・・・・・・・・・・ | <section-header><ul> <li>シントンシントンシントンシントンシントンシントンシントンシントンシントンシント</li></ul></section-header>                                                                                                    |
| 【●】                                                                                                | <ul> <li>[IPアドレスを自動的に取得する]と[DNS<br/>サーバーのアドレスを自動的に取得する]を<br/>選択し、[OK]をクリックします。</li> <li>(OK]をクリックします。</li> </ul>                                                                                |
| <ul> <li>✓ <u>電源ケーブル</u></li> <li>✓ ● ● ● ● ● ● ● ● ● ● ● ● ● ● ● ● ● ● ●</li></ul>                | 次にギガらくVPN装置をインターネットに接続する設定をします<br>(PPOE設定)<br>1 ギガらくVPN装置前面のInternetポートと<br>ONUをLANケーブルで接続します。<br>ケーブルを接続すると、自動でブラウザが<br>起動します。<br>**ブラウザが起動しなかった場合は手動にてブラ<br>ウザを起動し、「http://setup.meraki.com」に |
| Ð                                                                                                  | アクセスしてください。 3 画面中央の「Uplink configuration」をクリックします。 4 「ユーザー名」に、ギガらくVPN装置背面のシリアル番号(例 <u>Q***-****-****)</u> を<br>入力し、「ログイン」をクリックします。(パスワードは入力不要です。)                                               |
| <ul> <li>お客様にご用意いただくもの</li> <li></li></ul>                                                         | <ul> <li>SN Q**-***・・・・・・・・・・・・・・・・・・・・・・・・・・・・・・・・</li></ul>                                                                                                    |
| memo 手動設定した内容を下記に記載し保管してください                                                                       | Connection type PPPE ・<br>Authentication Use authentication ・ 「User authentication」<br>に変更<br>Password ISP事業者より通知された<br>ユーザ名とパスワード                                                              |
| VLAN tagging Connection type Authentication                                                        | 7 ページ下部の「save」をクリックします。                                                                                                    |
| Username       Password       IP assignment                                                        | ギガらくVPN装置に設定が反映されます。<br>本体LEDが白点灯になり、画面(ページ上部)に<br>「Healthy」と表示されたら接続完了です。                                                                                                    |